How to set up a rule that deletes the **@vanderbilt.edu** University email <u>after</u> it is redirected to your **@VUMC.org** mailbox.

Login to web email <u>https://email.vanderbilt.edu</u> with your new <u>University</u> VUnetID and password.

Select the **Options** Tab, Click on **Create an Inbox Rule** in the <u>upper right-hand</u> corner.

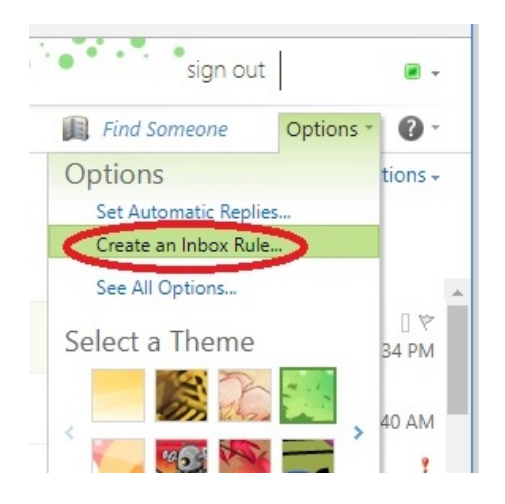

Click **New** to create a new rule.

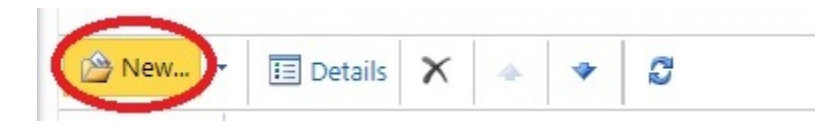

Under the "When the message arrives, and:" dropdown list Select [Apply to all messages]

| 🎭 New Inbox Rule - Google Chrome                                                 | 1     |         | I X      |
|----------------------------------------------------------------------------------|-------|---------|----------|
| Secure   https://email.vanderbilt.edu/ecp/RulesEditor/NewInboxRule.aspx?pwmcid=1 | &Retu | ırnObje | ectType= |
| New Inbox Rule                                                                   |       |         | 6        |
| *Required fields                                                                 |       |         |          |
| Apply this rule                                                                  |       |         |          |
| * When the message arrives, and:                                                 |       |         |          |
| [Apply to all messages]                                                          |       |         |          |
| Do the following:                                                                |       |         |          |
| Select one                                                                       |       |         |          |
|                                                                                  |       |         |          |
| E More Options                                                                   |       |         |          |
|                                                                                  |       |         |          |
| √ S:                                                                             | ave   | 🗙 Ca    | ncel     |

Under the "Do the following:" dropdown list Select Redirect the message to...

| Secure   https://email.vanderbilt.edu/ecp/RulesEditor/NewInboxRule.aspx?pwmcid=4&Return(<br>ew Inbox Rule<br>Required fields<br>Apply this rule                                                                                                    | ObjectTy<br>? |
|----------------------------------------------------------------------------------------------------|---------------|
| ew Inbox Rule<br>Required fields<br>Apply this rule                                                                                                    | 0             |
| Required fields                                                                                                    |               |
| Apply this rule                                                                                                    |               |
|                                                                                                    |               |
| * When the message arrives, and:                                                                                                    |               |
| [Apply to all messages]                                                                                                    |               |
| De the following                                                                                                    |               |
| Bedirect the message to a second second seco |               |
|                                                                                                    |               |
|                                                                                                    |               |
| II More Options                                                                                                    |               |
|                                                                                                    |               |
| √ Save 💥 C                                                                                                    | ancel         |

Click \* Select People...

Put in your **lastname, firstname** and click the **Search** icon Select your **@VUMC.org** email address (not your **@**Vanderbilt.edu University email address) Click **To->** and **OK** 

| Secure   https://email.vanderbilt.ed Address Book                                                                                                    | u/ecp/RulesEditor/NewInboxRule.aspx?        | pwmcid=2&ReturnObjectType=1                                                      |
|----------------------------------------------------------------------------------------------------|---------------------------------------------|----------------------------------------------------------------------------------|
| Image: Default Global Addr       Image: Default Global Addr         Image: All Rooms       Image: Default Global Addr         Image: All Rooms       Image: Default Global Addr         Image: All Rooms       Image: Default Global Addr         Image: All Rooms       Image: Default Global Addr         Image: Contacts       Image: Default Global Addr         Image: Contacts       Image: Default Global Addr         I | ne, Firstname<br>Arrange by Name × A on top | Contact Alias<br>E-mail<br>Information Job title<br>Department<br>Organization 🛛 |
| Message recipients:                                                                                                    |                                             | OK Cancel                                                                        |

## Click More Options...

| New Inbox Rule *Required fields Apply this rule * When the message arrives, and: [Apply to all messages] Do the following: |                                                                                                    | au/ecp/nulescultor/newinboxnule.aspx; pwincia- |
|----------------------------------------------------------------------------------------------------|----------------------------------------------------------------------------------------------------|------------------------------------------------|
| *Required fields Apply this rule  * When the message arrives, and: [Apply to all messages] Do the following:               | lew Inbox Rule                                                                                     |                                                |
| Do the following:                                                                                                    | *Required fields<br>Apply this rule<br>* When the message arrives, and:<br>[Apply to all messages] | •                                              |
|                                                                                                    | Do the following:                                                                                  |                                                |
| Redirect the message to                                                                                                    | Redirect the message to                                                                            | <ul> <li>Lastname, Firstname'</li> </ul>       |

## Select Move, copy, or delete > **Delete the message** Click <u>Save</u>

| Secure   https://email.vanderbilt.edu/ecp/RulesEditor/      | /NewInboxRule.aspx?pwmcid=1&ReturnObjectTyp | oe=1 |
|-------------------------------------------------------------|---------------------------------------------|------|
| ew Inbox Rule                                               |                                             |      |
| Apply this rule                                             |                                             |      |
| * When the message arrives, and:<br>[Apply to all messages] | •                                           |      |
| Add Condition                                               |                                             |      |
| Do the following:                                           |                                             |      |
| X Redirect the message to                                   | <ul> <li>'Lastname, Firstname'</li> </ul>   |      |
| and                                                         |                                             |      |
| A Delete the message                                        | -                                           |      |
| Add Action                                                  |                                             |      |
| Except if:                                                  |                                             |      |
| Add Exception                                               |                                             |      |
| Stop processing more rules (What does this mean?)           |                                             |      |
| Name of rule:                                               |                                             |      |
| [Apply to all messages]                                     | ]                                           |      |
|                                                             |                                             |      |

It should look like this when you are done.

| 🍇 New Inbox Rule - Google Chrome                                                                                                    | -      |     | ×    |
|----------------------------------------------------------------------------------------------------|--------|-----|------|
| Secure   https://email.vanderbilt.edu/ecp/RulesEditor/NewInboxRule.aspx?pwmcid=4&ReturnObjectType=1                                                                                                    |        |     | Q    |
| New Inbox Rule                                                                                                    |        |     | 0    |
| *Required fields                                                                                                    |        |     |      |
| Apply this rule                                                                                                    |        |     |      |
| * When the message arrives, and:<br>[Apply to all messages] Iv<br>Add Condition                                                                                                    |        |     |      |
| Do the following:  Redirect the message to and  Delete the message to the following to the following to the |        |     |      |
| Add Action Except if:                                                                                                    |        |     |      |
| Add Exception                                                                                                    |        |     |      |
| [Apply to all messages]                                                                                                    |        |     |      |
|                                                                                                    | ~      |     |      |
|                                                                                                    | ✓ Save | Car | icel |